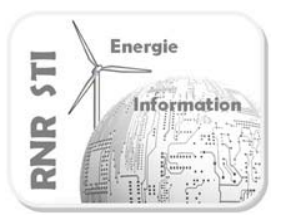

## 0 Présentation du TP :

Pré-requis : Durée estimée :

Objectifs :

- $\Rightarrow$  Connaissance du langage C ANSI.
- $\Rightarrow$  1 heures
  - $\Rightarrow$  Ecrire, simuler et débugger un programme C

Ce TP vous permettra d'appréhender les outils de débogage intégrés dans ALTIUM associés au **langage C**. Cela vous permettra de simuler et mettre au point des programmes en **langage C**.

A l'issu de cette mise au point le code développé à pour finalité d'être descendu sur le processeur embarqué TSK3000A, ce qui nous renvoie vau TP3.

Sommaire du TP:

- 1 Création du projet embarqué
- 2 Ecriture du programme C « Hello World ! »
- 3 Mise au point du programme en langage C
  - $\Rightarrow$  Simulation du programme avec un point d'arrêt
  - $\Rightarrow$  Visualisation d'une variable
  - $\Rightarrow$  Visualisation des registres SFR du processeur TSK3000A
  - $\Rightarrow$  Exécution du programme en mode pas à pas

Dans ce TP nous nous servirons d'un programme simple affichant la chaîne de caractères « Hello World ! »

Ceci est un petit clin d'œil à Messieurs Ritchie, Thomson et Kernigham :

 $\Rightarrow$  L'origine du langage C : Il a été développé par Dennis **R**itchie et **K**en Thompson dans les années 70. Ce langage C des origines est nommé **K&R C**.

Brian Kernighan aida à populariser le langage à l'aide du livre **« The C Programming** Language » décrivant le langage enfin stabilisé en 1978.

Dans son livre Kernighan propose un programme d'exemple : Le programme Hello World. Créer un programme affichant Hello World est depuis devenu l'exemple de référence pour présenter les bases d'un nouveau langage informatique.

```
Hello world tel qu'il est proposé en 1978:
#include <stdio.h>
main()
{
    printf("hello, world\n");
}
```

ANSI C est une évolution normalisée du C K&R qui reste extrêmement compatible.

#### 1 Création du projet embarqué

1.1 Repartir d'un environnement vide :

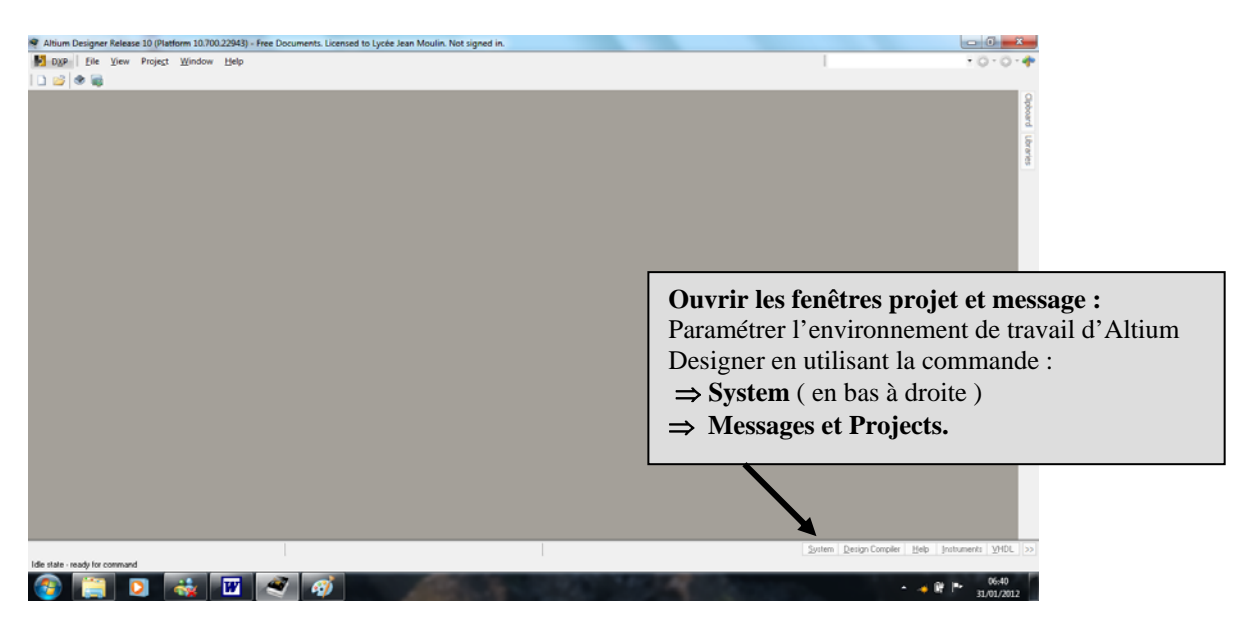

1.2 Ajouter un projet embarqué à votre environnement :

 $\Rightarrow$  Créer un nouveau projet  $\Rightarrow$  commande  $\Rightarrow$  File  $\Rightarrow$  New  $\Rightarrow$  Embedded Projet.

⇒ Un projet nommé « Embedded\_Projet.PrjEmb » apparaît dans l'onglet gestion de projet

| D <u>X</u> P | <u>F</u> ile | <u>E</u> dit     | <u>V</u> iew   | Proje <u>c</u> t  | <u>P</u> lace | De | sign       | <u>T</u> ools     | <u>S</u> imulator    | <u>R</u> eports |   |    |                       |   |
|--------------|--------------|------------------|----------------|-------------------|---------------|----|------------|-------------------|----------------------|-----------------|---|----|-----------------------|---|
| 🗋 💕 层        |              | <u>N</u> ew      |                |                   |               | •  |            | <u>S</u> chemat   | ic                   |                 |   |    |                       |   |
|              | 2            | <u>O</u> pen     |                |                   | Ctrl+0        |    | 8          | Open <u>B</u> u   | s System Doc         | ument           |   |    |                       |   |
| Projects     |              | <u>I</u> mport   |                |                   |               | •  | <b>119</b> | <u>P</u> CB       |                      |                 |   |    |                       |   |
|              |              | <u>C</u> lose    |                |                   | Ctrl+F4       |    | <b>V</b> Ì | <u>V</u> HDL Do   | ocument              |                 |   |    |                       |   |
|              | 1            | Open P           | roject         |                   |               |    | V          | Verilo <u>g</u> D | ocument              |                 |   |    |                       |   |
|              |              | Open D           | esign V        | Vor <u>k</u> spac | e             |    | C          | <u>C</u> Source   | Document             |                 |   |    |                       |   |
|              |              | Check (          | Dut            |                   |               |    | C          | <u>C</u> ++ Sou   | irce Docume          | nt              |   |    |                       |   |
|              |              | Save             |                |                   | Ctrl+S        |    | Б          | C/C++ <u>F</u>    | <u>l</u> eader Docur | ment            |   |    |                       |   |
|              |              | Save As          |                |                   |               |    | A          | <u>A</u> SM Sou   | irce Docume          | nt              |   |    |                       |   |
|              |              | Save Co          | opv As         |                   |               |    |            | Softwar <u>e</u>  | Platform Do          | cument          |   |    |                       |   |
|              |              | Save Al          | 1              |                   |               |    |            | Text Doc          | ument                |                 |   |    |                       |   |
|              |              | Save Dr          | oiect A        | -                 |               | _  | 30         | CA <u>M</u> Do    | cument               |                 |   |    |                       |   |
|              |              | Save Pr          | oject A:       | orkenace          | ٨             |    | <u>a</u>   | Outp <u>u</u> t J | ob File              |                 |   |    |                       |   |
|              |              | Save De          | sign w         | orkspace          | A3            | _  | Ð          | Database          | e Lin <u>k</u> File  |                 |   |    |                       |   |
|              |              | Link Sh          | eet to V       | ault              |               |    |            | Project           |                      |                 | • |    | PC <u>B</u> Project   | ٦ |
|              |              | Compo            | nent Ke        | elease Ma         | anager        | _  |            | <u>L</u> ibrary   |                      |                 | • |    | EPGA Project          |   |
|              |              | Page Se          | et <u>u</u> p  |                   |               |    |            | Script Fil        | es                   |                 | • |    | Co <u>r</u> e Project |   |
|              | 4            | Print Pr         | e <u>v</u> iew |                   |               |    |            | Mi <u>x</u> ed-Si | gnal Simulat         | ion             | • |    | Integrated Library    |   |
|              |              | <u>P</u> rint    |                |                   | Ctrl+P        |    |            | <u>O</u> ther     |                      |                 | • | 1  | Embedded Project      |   |
|              | 1            | S <u>m</u> art P | DF             |                   |               |    | <b>a</b>   | Design <u>V</u>   | <u>V</u> orkspace    |                 |   | 51 | Script Project        |   |

**TP : Ecrire, simuler et débuguer un programme C** 

1.3 <u>Définir le processeur auquel est destiné le projet embarqué.</u>

Remarque : définir le processeur revient à définir le compilateur c associé.

| $\Rightarrow$ Cliquez droit sur le projet e  | embarqué                                   |                  |                                        |
|----------------------------------------------|--------------------------------------------|------------------|----------------------------------------|
| $\Rightarrow$ Cliquez sur Project option     |                                            | Project Options  |                                        |
| $\Rightarrow$ Déroulez la liste des proces   | sseurs disponibles                         |                  |                                        |
| Options for Embedded Project Embedded_Pro    | ject1.PrjEmb                               |                  | <u>8</u> X                             |
| Compiler Options Files With Options Configur | e Memory   Locate Options   Sections/Reser | ved Areas        |                                        |
|                                              |                                            | Device: UNKNOWN  |                                        |
|                                              |                                            | Device Selection | Sélectionner le processeur<br>TSK3000A |
| Set To Installation Defaults                 | Description                                | ×                | Cancel                                 |

 $\Rightarrow$  Vérifiez que les options de compilation suivantes sont sélectionnées :

| Altium Designer Release 10 (Platform 10.700.22943 | ) - Embedded_Project1.PrjEmb. Licensed to | Lycée Jean Moulin. Not signed in.                           |                          |                                |
|---------------------------------------------------|-------------------------------------------|-------------------------------------------------------------|--------------------------|--------------------------------|
| DXP <u>File View Project Window H</u> elp         |                                           |                                                             | 1                        | • 0 • 0 • 4                    |
| 💕 🗶 👼                                             |                                           |                                                             |                          |                                |
| ects 🔻 🖌                                          | ×                                         |                                                             |                          | 2 2                            |
| orkspace1 DsnWrk                                  | Options for Embedded Project Embedd       | ded_Project1.PrjEmb                                         |                          |                                |
| mbedded Project1.PriEmb Project                   | Compiler Options Files With Options       | Configure Memory   Locate Options   Sections/Reserved Areas |                          |                                |
| File View Structure Editor                        | 51 51                                     |                                                             | Device: TASKING ARM      |                                |
|                                                   | Build Options                             | 🗆 General                                                   |                          |                                |
| Embedded_Project1.PrjEmb                          | Processor                                 | Keep temporary files that are generated during a co         | ompile                   |                                |
| No Documents Added                                | Ber C++ Compiler                          | Stop build process on error                                 | ✓                        |                                |
|                                                   | C Compiler                                | Silent mode                                                 | ✓                        |                                |
|                                                   | H-Assembler                               | Use absolute path names in generated makefile               |                          |                                |
|                                                   | ⊞- Linker                                 | Use additional make options                                 |                          |                                |
|                                                   |                                           | Additional make options                                     |                          |                                |
|                                                   |                                           | Use user-defined makefile                                   |                          |                                |
|                                                   |                                           | User-defined makefile                                       |                          |                                |
|                                                   |                                           | Directories                                                 |                          |                                |
|                                                   |                                           | Executable files path                                       |                          |                                |
|                                                   |                                           | Include files path                                          |                          |                                |
|                                                   |                                           | Library files path                                          |                          |                                |
|                                                   |                                           | Library source files path                                   | \$(PRODDIR)\carm\lib\src |                                |
|                                                   |                                           | Debug search path                                           |                          |                                |
|                                                   |                                           | Output directory (instead of project directory)             | Output                   |                                |
|                                                   |                                           | Software Platform search path                               |                          |                                |
|                                                   |                                           | Add default Software Platform location                      | ✓                        |                                |
|                                                   |                                           | Default Software Platform Version                           |                          |                                |
| sages                                             |                                           |                                                             |                          |                                |
| ss  Docu S Message  Time  Date  M                 | 4                                         |                                                             |                          |                                |
|                                                   |                                           | Description                                                 |                          |                                |
|                                                   |                                           |                                                             |                          |                                |
|                                                   |                                           |                                                             |                          |                                |
|                                                   |                                           |                                                             |                          |                                |
|                                                   |                                           |                                                             |                          |                                |
|                                                   |                                           |                                                             |                          |                                |
|                                                   | Set To Installation Defaults              |                                                             | UK                       | Lancel                         |
|                                                   | C.                                        |                                                             |                          |                                |
|                                                   |                                           |                                                             |                          |                                |
|                                                   |                                           |                                                             | System Design (          | Compiler Help Instruments VHDL |
| figure Project Options for Focused Project        |                                           |                                                             |                          |                                |
|                                                   |                                           |                                                             | 1000                     | 10:46                          |
| 🧊 🖳 🖸 🚺 🖤 🗶                                       |                                           |                                                             |                          | ▲                              |
|                                                   |                                           |                                                             |                          | 31/01/2012                     |

| Formation ALTIUM - 5 | TP_Compliler_Simuler_Debugger_un fichier_C | 03/04/2013 | 3/8 |  |
|----------------------|--------------------------------------------|------------|-----|--|
|----------------------|--------------------------------------------|------------|-----|--|

## 2 Ecriture du programme C « Hello World ! »

 $\Rightarrow$  Cliquez droit sur le projet embarqué et adjoindre un fichier C :

 $\Rightarrow$  Add New to Project  $\Rightarrow$  C File.

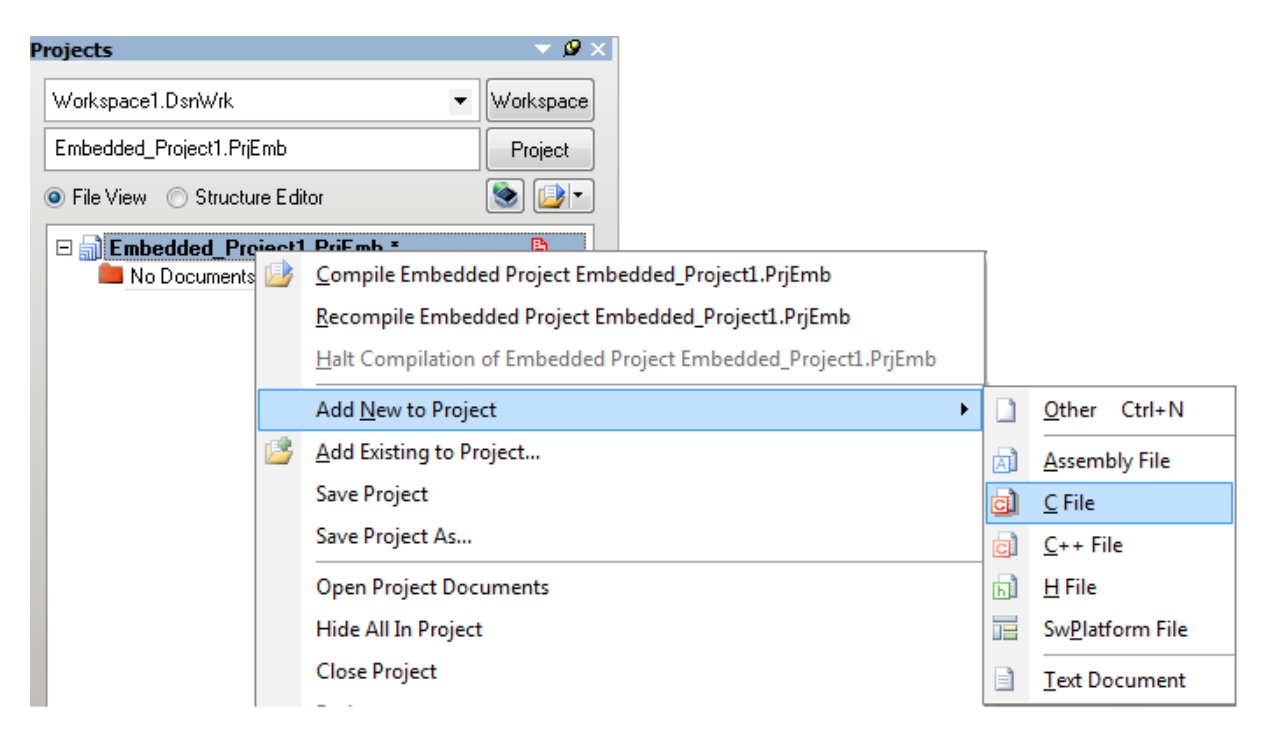

 $\Rightarrow$  Dans ce fichier C recopiez le code ci-dessous :

```
#include <stdio.h>
void printloop(void)
{
    int loop;
    for (loop=0; loop<10; loop++)
    {
        printf("%i\n",loop);
    }
}
void main(void)
{
    printf("Hello World!\n");
    printloop();
}</pre>
```

 $\Rightarrow$  Sauvegarder ce document : File  $\Rightarrow$  Save As « *main.c* » dans le dossier parent du projet.  $\Rightarrow$ . Sauvegarder le projet à nouveau : clic droit sur son nom  $\Rightarrow$  Save Projet.

| ojects             |        |                        |        | ▼ 🖉 ×     |
|--------------------|--------|------------------------|--------|-----------|
| Workspace1.DsnWr   | k      |                        | •      | Workspace |
| Embedded_Project1  | .PrjEn | ıb                     |        | Project   |
| ) File View 🔘 Stru | ucture | Editor                 |        | •ان 🔄     |
|                    | Proje  | ect1.PrjEmb *          |        | B         |
|                    | cumer  | nts                    |        | -         |
|                    |        | Compile <u>D</u> ocume | nt C_S | Source1.c |
|                    |        | Hide                   |        |           |
|                    |        | <u>C</u> lose          |        |           |
|                    | (B)    | Remove from Proi       | iect   |           |
|                    |        | Save                   | Jeeum  |           |
|                    |        | <u>&gt;</u> ave        |        |           |
|                    |        | Save <u>A</u> s        |        |           |

 $\Rightarrow \text{Compilez le projet embarqué}: \Rightarrow \text{Cliquez droit sur le projet} \\\Rightarrow \text{Cliquez sur Compile Embbeded Project}$ 

 $\Rightarrow$  Si des erreurs apparaissent, corrigez les et recompiler !

#### 3 Mise au point du programme en langage C :

3.1 Simulation du programme avec un point d'arrêt :

Lorsque vous ouvrez la fenêtre d'édition du programme Hello\_World.c les fonctions de simulation sont implicitement actives.

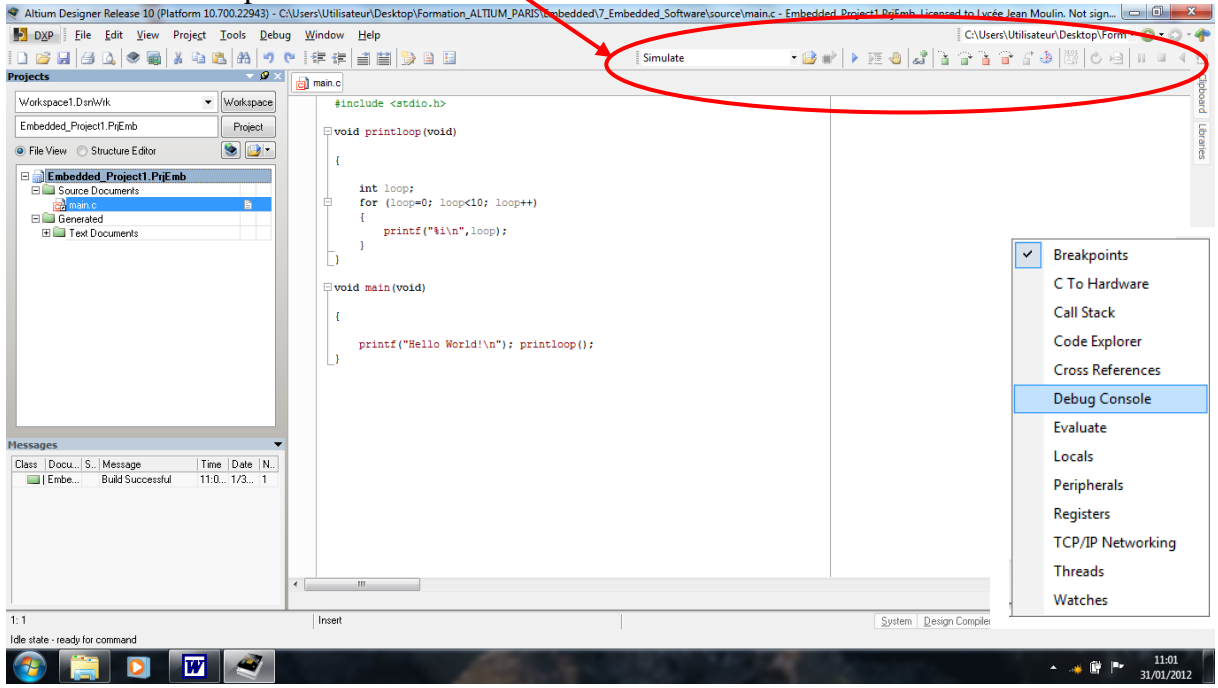

⇒ Ouvrez les fenêtres **breakpoint** et **Debug** à partir de l'onglet **Embedded** (en bas à droite)

|                      | System Design Compiler Embedded            | <u>H</u> elp <u>I</u> nstru | uments |
|----------------------|--------------------------------------------|-----------------------------|--------|
|                      |                                            |                             |        |
| Formation ALTIUM - 5 | TP_Compliler_Simuler_Debugger_un fichier_C | 03/04/2013                  | 5/8    |

Debug Console est la sortie par défaut des fonctions stdio donc de la fonction printf ();

 $\Rightarrow$  Exécution du programme sans point d'arrêt : Run the embbeded program

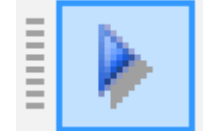

| Debug Console                                  | ▼ X                                                                           |
|------------------------------------------------|-------------------------------------------------------------------------------|
| > C<br>Hello World!<br>0<br>1<br>2<br>3<br>4   | Le flux de sortie peut être visualisé<br>dans la fenêtre <b>Debug Console</b> |
| 5<br>6<br>7<br>8<br>9<br>_Exit: j _Exit<br>> C | E                                                                             |
|                                                | ✓ Send Halt                                                                   |

 $\Rightarrow$  Arrêter l'exécution du programme bouton stop, puis effectuer un reset avec retour en début du programme C :

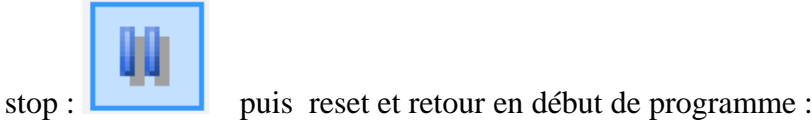

 $\Rightarrow$  Pour ajouter un point d'arrêt ligne 10, (**printf**(« %i \n, loop), placez le curseur dessus

- $\Rightarrow$  Cliquez droit
- $\Rightarrow$  Toggle Breakpoint

| <pre>#include <stdio.h></stdio.h></pre>                                                                                                    |       |                                                                                        |                                        |                        |       |       |             |           |            |
|----------------------------------------------------------------------------------------------------|-------|----------------------------------------------------------------------------------------|----------------------------------------|------------------------|-------|-------|-------------|-----------|------------|
| void printloop(void)                                                                                                    |       |                                                                                        |                                        |                        |       |       |             |           |            |
| {<br>int loop;                                                                                                    |       |                                                                                        | Filename/A                             | s<br>Address   Line Nu | ımber | Count | Reset Count | Condition | In threads |
| $\perp$                                                                                                    |       | <b>\</b>                                                                               |                                        |                        |       |       |             |           |            |
| <pre>for (loop=0; loop&lt;10     {         printf("%i\n",lo</pre>                                                                                                    | ; 100 | op++)                                                                                  |                                        | a                      |       |       |             |           |            |
| <pre>     for (loop=0; loop&lt;10     {         printf("%i\n", lo      } </pre>                                                                                                    | ; 100 | pp++)<br><u>T</u> oggle Breakpoint                                                     | F5                                     |                        |       |       |             |           |            |
| <pre>     for (loop=0; loop&lt;10     {         printf("%i\n",lo         }         }         } </pre>                                                                                                    | ; loo | np++)<br>Toggle Breakpoint<br>Add <u>W</u> atch                                        | F5<br>Ctrl+F5                          |                        |       |       |             |           |            |
| <pre>For (loop=0; loop&lt;10 {     printf("%i\n",lo } void main(void)</pre>                                                                                                    | ; loo | <u>T</u> oggle Breakpoint<br>Add <u>W</u> atch<br><u>E</u> valuate                     | F5<br>Ctrl+F5<br>Ctrl+F7               |                        |       |       |             |           |            |
| <pre>For (loop=0; loop&lt;10 for (loop=0; loop&lt;10 printf("%i\n", loop=0; } void main(void) for the printf("%i\n", loop=0; loop&lt;10; for the printf("%i\n", loop=0; loop&lt;10; for the printf("%i\n", loop=0; loop&lt;10; for the printf("%i\n", loop=0; loop&lt;10; for the printf("%i\n", loop=0; loop&lt;10; for the printf("%i\n", loop=0; loop&lt;10; for the printf("%i\n", loop=0; loop&lt;10; for the printf("%i\n", loop=0; loop&lt;10; for the printf("%i\n", loop=0; loop&lt;10; for the printf("%i\n", loop=0; loop&lt;10; for the printf("%i\n", loop=0; loop&lt;10; for the printf("%i\n", loop=0; loop&lt;10; for the printf("%i\n", loop=0; loop=0; loop=0; for the printf("%i\n", loop=0; loop=0; loop=0; loop=0; for the printf("%i\n", loop=0; loop=0; l</pre> |       | Toggle Breakpoint<br>Add Watch<br>Evaluate<br>Show Disassembly                         | F5<br>Ctrl+F5<br>Ctrl+F7               |                        |       |       |             |           |            |
| <pre>For (loop=0; loop&lt;10 for (loop=0; loop&lt;10 for printf("%i\n",lo } void main(void) for printf("Hello World!</pre>                                                                                                    | ; 100 | Toggle Breakpoint<br>Add Watch<br>Evaluate<br>Show Disassembly<br>Push And Export Fror | F5<br>Ctrl+F5<br>Ctrl+F7<br>m Hardware | -                      |       |       |             |           |            |

| Breakpoints         |              |       |             |           | -          |
|---------------------|--------------|-------|-------------|-----------|------------|
| Filename/Address    | Line Number  | Count | Reset Count | Condition | In threads |
| ⊗ Hello_World.c     | 10           | 0     | 0           |           |            |
| ∑ Debug Console → B | reakpoints / |       |             |           |            |

 $\Rightarrow$  Exécution du programme avec les points d'arrêts : Run the embbeded program

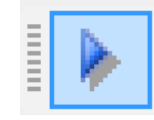

| ebug Console       |                        |          | ▼ >  |
|--------------------|------------------------|----------|------|
| > C                |                        |          |      |
| Hello World!       |                        |          |      |
| printloop#10:      | printt("%i\n",loop];   |          |      |
|                    |                        |          |      |
| u<br>printloop#10: | printf("%) p" loop):   |          |      |
|                    | pinia( >8141 (100p))   |          |      |
| 1                  |                        |          |      |
| printloop#10:      | printf(''%i\n'',loop); |          |      |
| > C                |                        |          |      |
| 2                  |                        |          |      |
| printloop#10:      | printf(''%i\n'',loop); |          |      |
| > U<br>2           |                        |          | Ξ    |
| 3<br>printloop#10: | printf("%i\n" loop):   |          |      |
| pinicop#10.        | pinia( >=i'ii ,ioop),  |          |      |
|                    |                        | <br>Send | Halt |
| Debug Consol       | le Breakpoints         |          |      |

# 3.2 Visualisation d'une variable :

| $\Rightarrow A \text{ partir de l'ongle}  \lor Watches}$ | et Embedded sélectionnez Watches               | Insérer une nouvelle<br>image pour préciser<br>comment on ajoute<br>une expression |
|----------------------------------------------------------|------------------------------------------------|------------------------------------------------------------------------------------|
|                                                          | Add Watch                                      | Afaire < !!!!!                                                                     |
|                                                          | Lexpression<br>Loop  ▼                         |                                                                                    |
|                                                          | Eormat OK Cancel                               |                                                                                    |
| Formation ALTIUM                                         | - 5 TP_Compliler_Simuler_Debugger_un fichier_C | 03/04/2013 7/8                                                                     |

- $\Rightarrow$  Visualisation de la variable « loop ».
- $\Rightarrow$  Placer un point d'arrêt dans la fonction **«printloop() ; »**.
- $\Rightarrow$  Relancer le programme à chaque arrêt : la variable « **loop** » s'incrémente.

| Watches       |                     | <b>▼</b> X |
|---------------|---------------------|------------|
| Expression    | Value               | A          |
| 60^ [loop     | 6                   |            |
| Debug Console | Watches Breakpoints |            |

#### 3.3 Visualisation des registres SFR du processeur TSK3000A

# $\Rightarrow$ A partir de l'onglet **Embedded** sélectionnez **Registers**

Registers

| Current CPU status: 0 ack vie ite itr umo ieo ump iep umc iec |       |          |             |                   |      |    |
|---------------------------------------------------------------|-------|----------|-------------|-------------------|------|----|
| Register                                                      | Width | Decimal  | Hexadecimal | Binary            | Char | Τ. |
| 0 Status                                                      | 32    | 0        | 00000000    | 0000-0000-0000-00 |      |    |
| 1 IEnable                                                     | 32    | 0        | 00000000    | 0000-0000-0000-00 |      | :  |
| 2 IPending                                                    | 32    | 0        | 00000000    | 0000-0000-0000-00 |      |    |
| 3 IMode                                                       | 32    | 0        | 00000000    | 0000-0000-0000-00 |      |    |
| 4 TBLO                                                        | 32    | 6678     | 00001A16    | 0000-0000-0000-00 |      |    |
| 5 TBHI                                                        | 32    | 0        | 00000000    | 0000-0000-0000-00 |      |    |
| 6 PIT                                                         | 32    | 42949672 | FFFFFFF     | 1111-1111-1111-11 |      |    |
| 7 ER                                                          | 32    | 0        | 00000000    | 0000-0000-0000-00 |      |    |
| 8 EB                                                          | 32    | 256      | 00000100    | 0000-0000-0000-00 |      |    |
| 9 PC                                                          | 32    | 64       | 00000040    | 0000-0000-0000-00 | @    |    |
| 10 HI                                                         | 32    | 0        | 00000000    | 0000-0000-0000-00 |      |    |
| 11 LO                                                         | 32    | 0        | 00000000    | 0000-0000-0000-00 |      |    |

3.4 Exécution du programme en mode pas à pas :

 $\Rightarrow$  Touche F7 : Step into the current source line

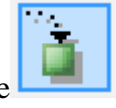

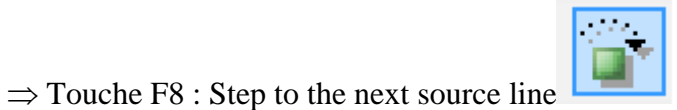